Zwart & orange halloween tekst effect. Is een zeer eenvoudig lesje.

Dit lesje bestaat uit 2 delen 1) eigen patroon maken nodig voor deel2

2) het lesje

https://jackikellum.wordpress.com/2013/08/27/how-to-make-black-orange-halloweencheck-repeating-pattern-scrapbook-paper-repeating-design-tutorial/

https://jackikellum.wordpress.com/2013/08/27/how-to-create-black-orange-shiny-plastichalloween-poster-sign-photoshop-tutorial/

1) nieuw bestand

| Nieuw                             | ×                          |
|-----------------------------------|----------------------------|
| Naam: Naamloos-1                  | ОК                         |
| Voorinstelling: Aangepast         | Annuleren                  |
| Graatte: 🗸 🗸                      | Voorinstelling opslaan     |
| Breedte: 1800 pixels 🗸            | Voorinstelling verwijderen |
| Hoogte: 480 pixels ~              |                            |
| Resolutie: 72 pixels/inch ~       |                            |
| Kleurmodus: RGB-kleur 🗸 8-bits    |                            |
| Achtergrondinhoud: Wit            | Afbeeldingsgrootte:        |
| Geavanceerd                       | 2,47 M                     |
| Kleurprofiel: sRGB IEC61966-2.1 ~ |                            |
| Pixelverhouding: Vierkante pixels |                            |
|                                   |                            |

- 2) voorgrond kleur = 050E41 achtergrond kleur = 01030f
- 3) Nadien → laag → nieuwe opvullaag → verloop → en kies het verloop met de ingestelde voorgrond / achtergrond kleur

| Verloopvulling X                                |
|-------------------------------------------------|
| Verloop: OK                                     |
| Stijl: Lineair ~ Annuleren                      |
| Hoek: 90 °                                      |
| Schaal: 100 > %                                 |
| ☑ Omkeren   □ Dithering<br>☑ Uitlijnen met laag |

4) Met het tekst gereedschap typ het woord halloween kleur orange FA8507 grote tussen de 130 – 150px zoals jezelf wenst. Nadien tekst omzetten naar pixels. Dan met transformatie gereedschap de tekst beetje uit rekken naar boven.

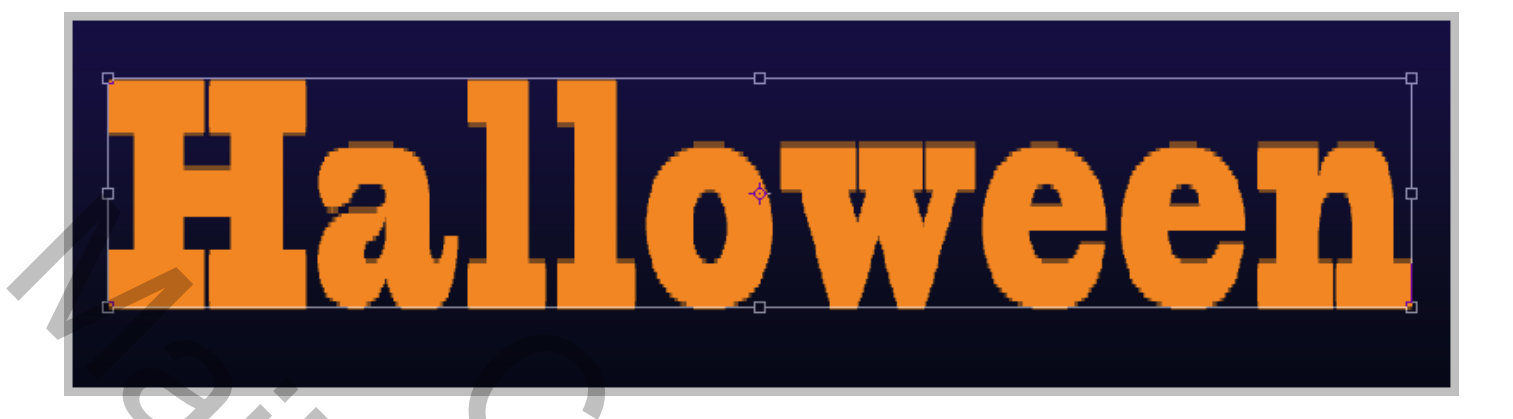

## 5) Pas de volgende laagstijlen toe

| Laagstij       X         Stijlen       Schuine kant en relief         Opties voor overvloeien: standaard       Schuine kant en relief         Contour       Structuur         Structuur       Stijl:         Schuine kant en relief       OK         Contour       Structuur         Structuur       Stijl:         Structuur       Stijl:         Structuur       Stijl:         Schaduw binnen       Schaduw         Gloed binnen       Satijn         Structuar       Schaduw         Hoek:       158 °         Opties voor opbedekking       Schaduw         Hoegte:       30         Gloed buiten       Slagschaduw         Slagschaduw       Vermenigvuldigen         Dekking:       75 %         Tot standaardwaarden maken       Standaardwaarden herstellen                                                                                                    |                                                                                                    |                                                                                                    |                                                         |
|----------------------------------------------------------------------------------------------------|----------------------------------------------------------------------------------------------------|----------------------------------------------------------------------------------------------------|---------------------------------------------------------|
| Stijlen   Opties voor overvloeien: standaard   Schuine kant en relief     Schuine kant en relief     Structuur   Structuur | Laagstijl                                                                                                    |                                                                                                    | ×                                                       |
| Hoek: 158   Patroonbedekking   Gloed buiten   Slagschaduw     Glanscontour:   Modus markeren:   Bleken   Dekking:   75   Schaduwmodus:   Vermenigvuldigen   Dekking:   75   Yok     Tot standaardwaarden maken     Standaardwaarden herstellen                                                                                                    | Laagstijl Stijlen Opties voor overvloeien: standaard Schuine kant en reliëf Contour Structuur Lijn Schaduw binnen Gloed binnen Satijn Kleurbedekking | Schuine kant en reliëf<br>Structuur<br>Stijl: Schuine kant binnen<br>Techniek: Vloeiend<br>Diepte: 100 %<br>Richting: Omhoog Omlaag<br>Formaat: 5 px<br>Zachter maken: 0 px              | ×<br>OK<br>Annuleren<br>Nieuwe stijl<br>✓ Voorvertoning |
|                                                                                                    | <ul> <li>Satijn</li> <li>Kleurbedekking</li> <li>Verloopbedekking</li> <li>Patroonbedekking</li> <li>Gloed buiten</li> <li>Slagschaduw</li> </ul>    | Schaduw<br>Hoek:<br>Hoek:<br>Hoogte:<br>Glanscontour:<br>Glanscontour:<br>Modus markeren:<br>Bleken<br>Dekking:<br>Dekking:<br>Tot standaardwaarden maken<br>Standaardwaarden berstellen |                                                         |
|                                                                                                    |                                                                                                    |                                                                                                    | 70-                                                     |

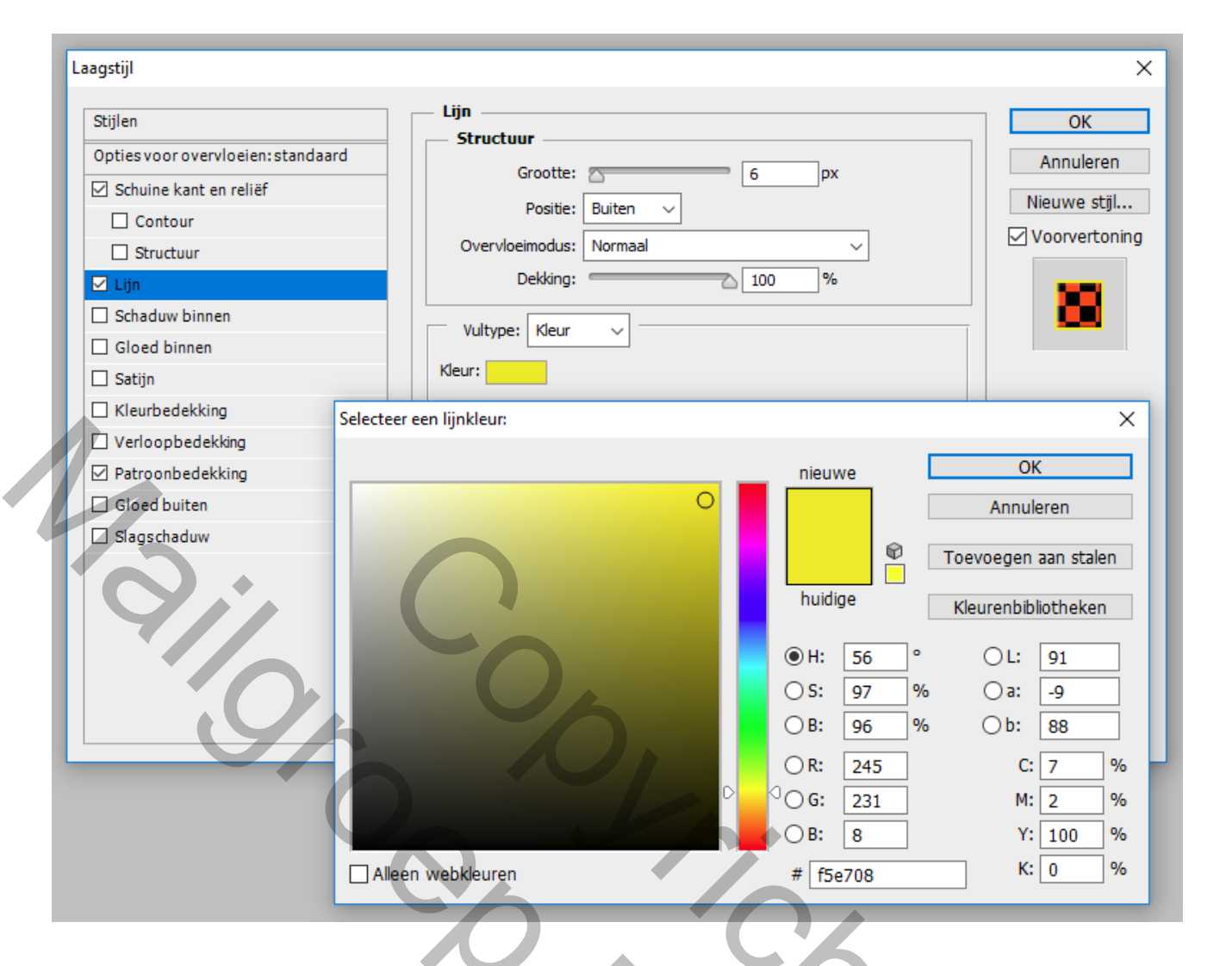

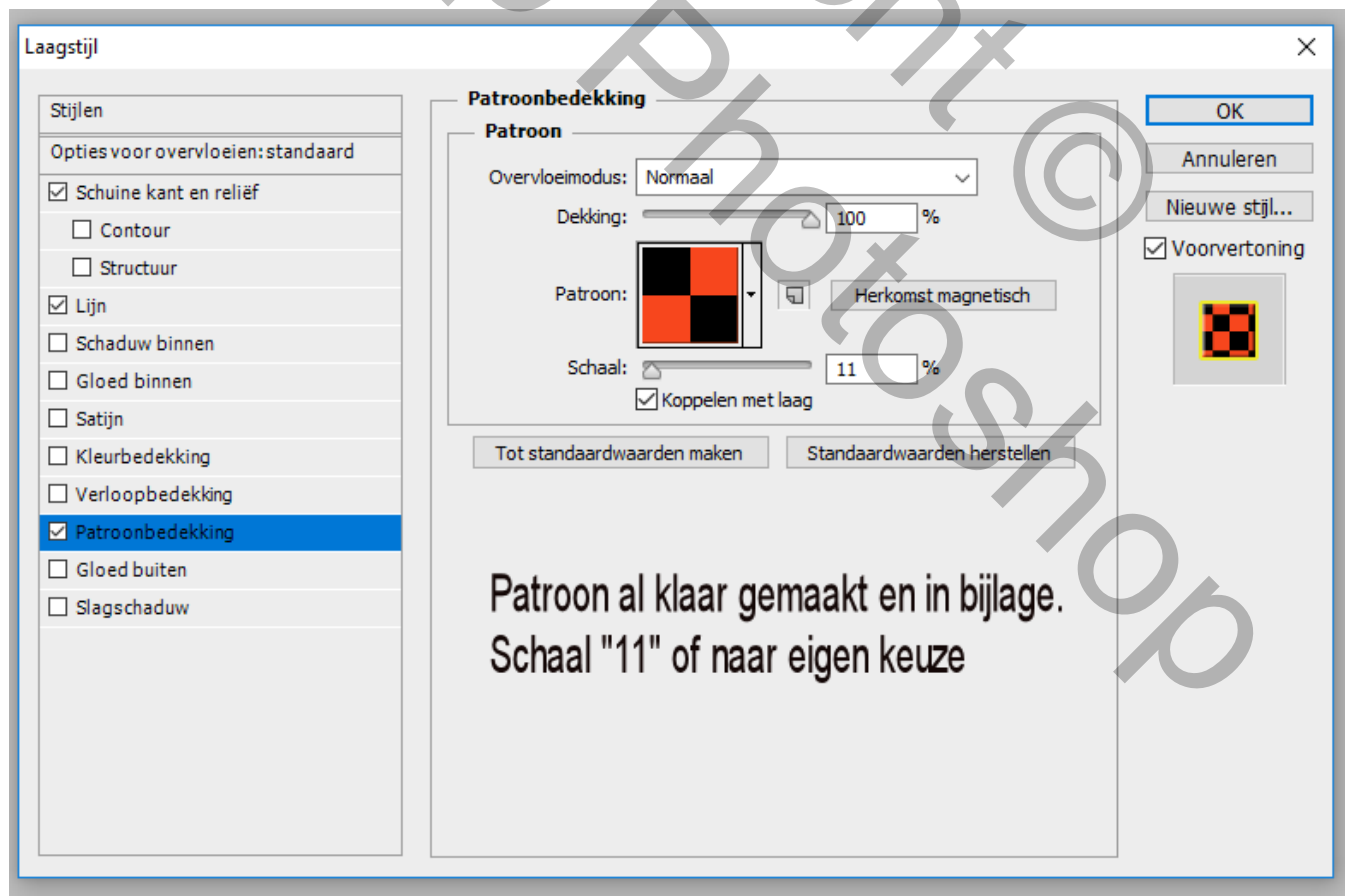

## Resultaat

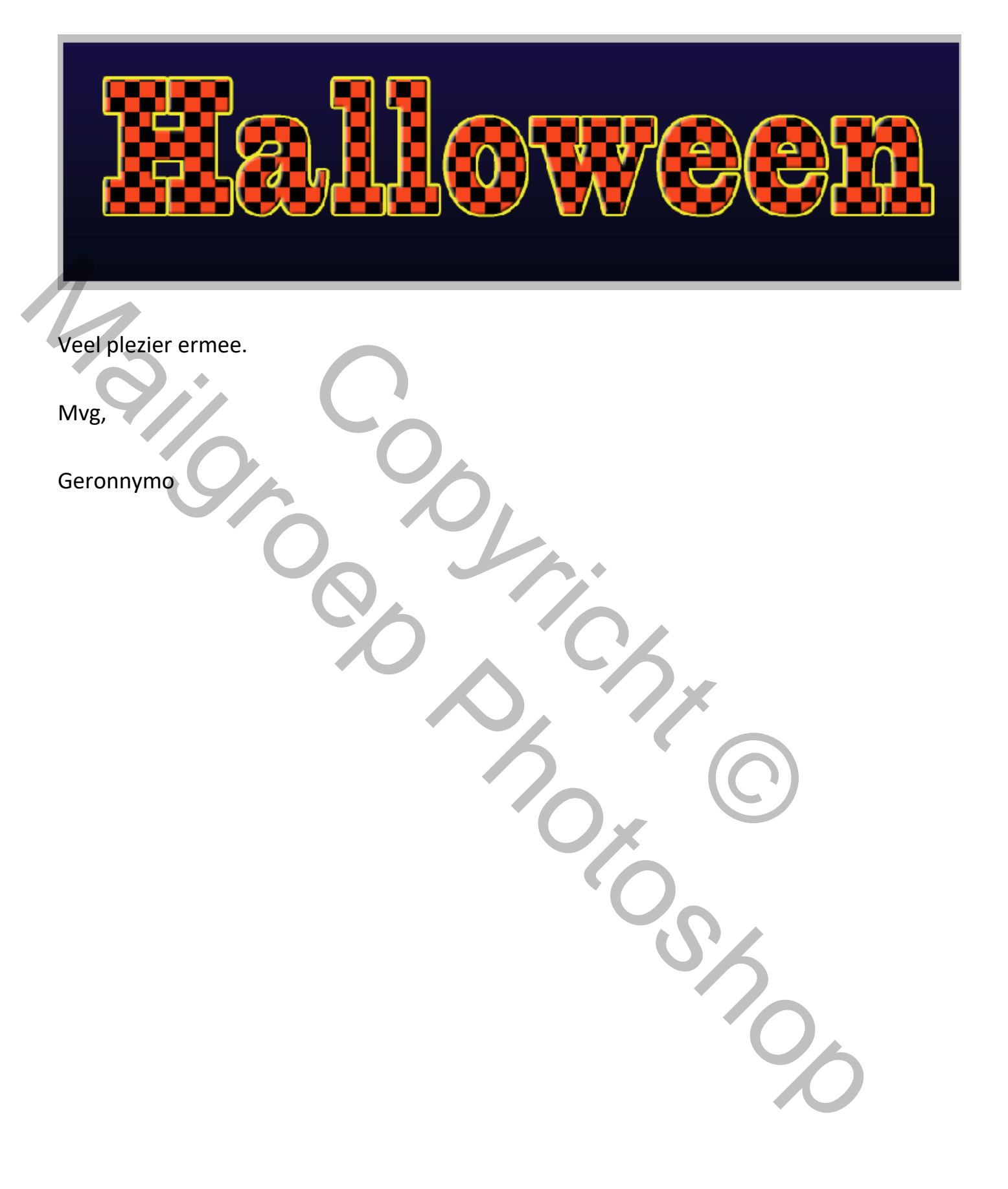